# Google Docs Hanging Indents

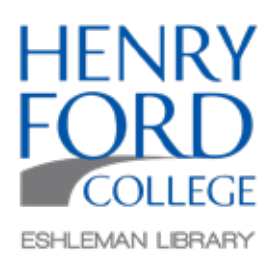

## Step One:

In the main toolbar, select View and make sure Show Ruler is selected.

| Untitled document ☆ ⊡<br>File Edit View Insert Format Tools Add-ons Help | All changes saved in Drive                                                                                                    |   |
|--------------------------------------------------------------------------|----------------------------------------------------------------------------------------------------|---|
| ← ~ ⊖ Ą ✓ Print layout<br>Mode                                           |                                                                                                    |   |
| Show ruler<br>Show document outline Ctrl+36A Ctrl+36                     | H ectetur adipiscing elit, sed do eiusmod tempor incididunt ut labore                                                                                                    | 0 |
| Show equation toolbar<br>Show section breaks<br>Full screen              | ad minim veniam, quis nostrud exercitation ulfamco laboris nisi ut<br>it. Duis aute irure dolor in reprehendent in voluptate velit esse<br>tur. Excepteur sint occaecat cupidatat non proident, sunt in culpa<br>est laborum |   |

#### Step Two:

Highlight the paragraphs you want to indent.

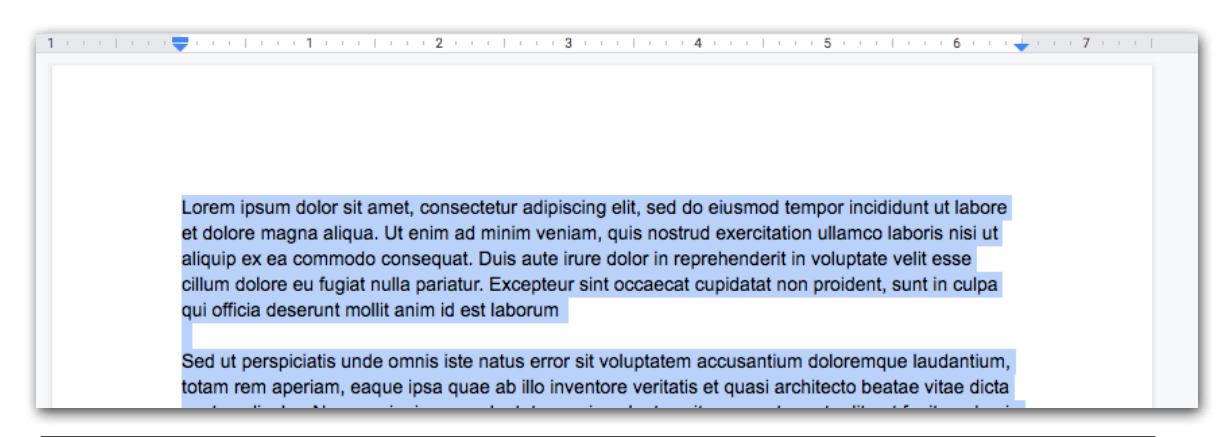

#### Step Three:

Select the left indent marker (blue triangle) on the ruler, and drag to the 0.50 inch mark. The first line indent marker (light blue rectangle) will move as well.

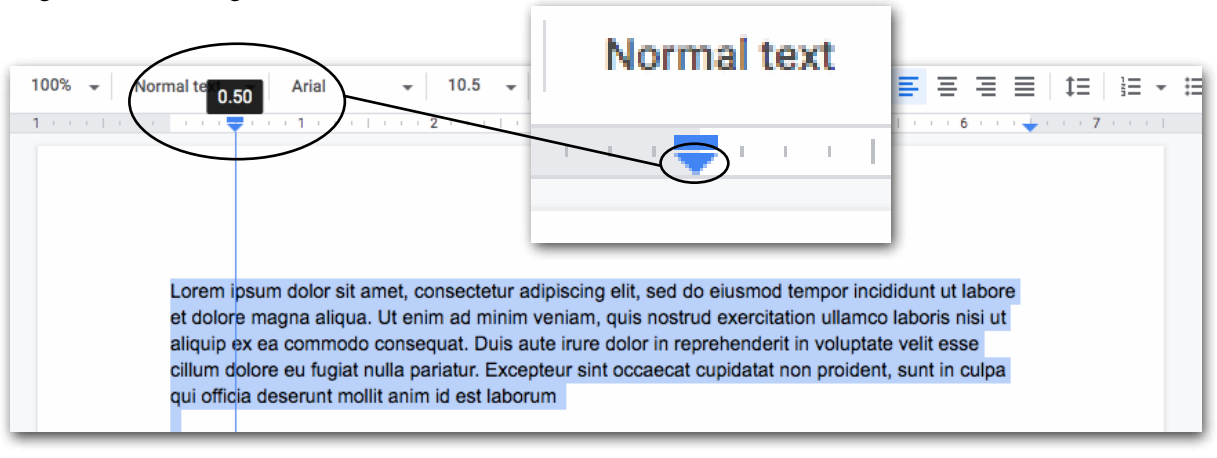

#### Step Four:

Drag the first line indent marker (light blue rectangle) back to the left margin 0.00 leaving the left indent marker (blue triangle) at 0.50

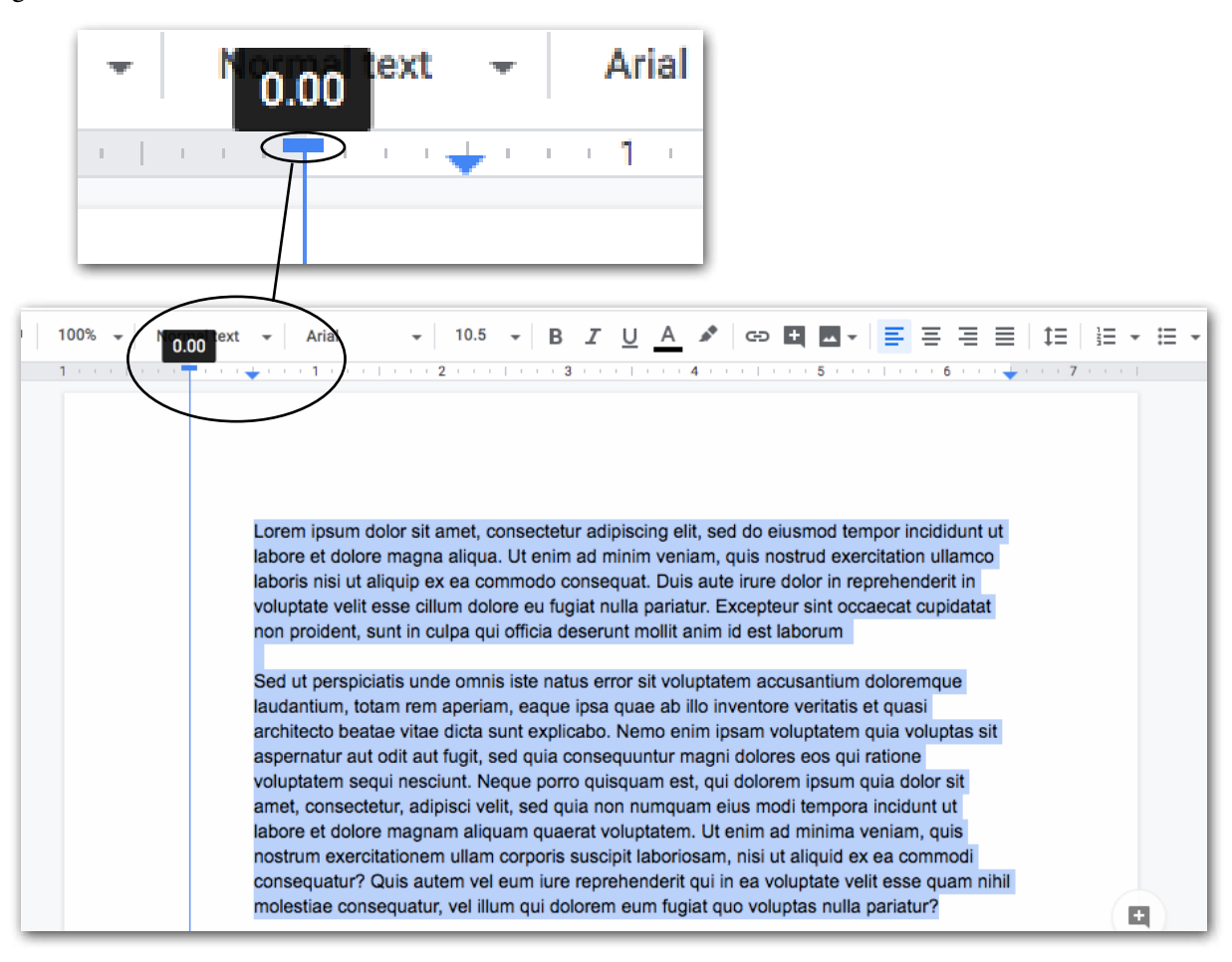

### Step Five: Click anywhere to deselect the text.

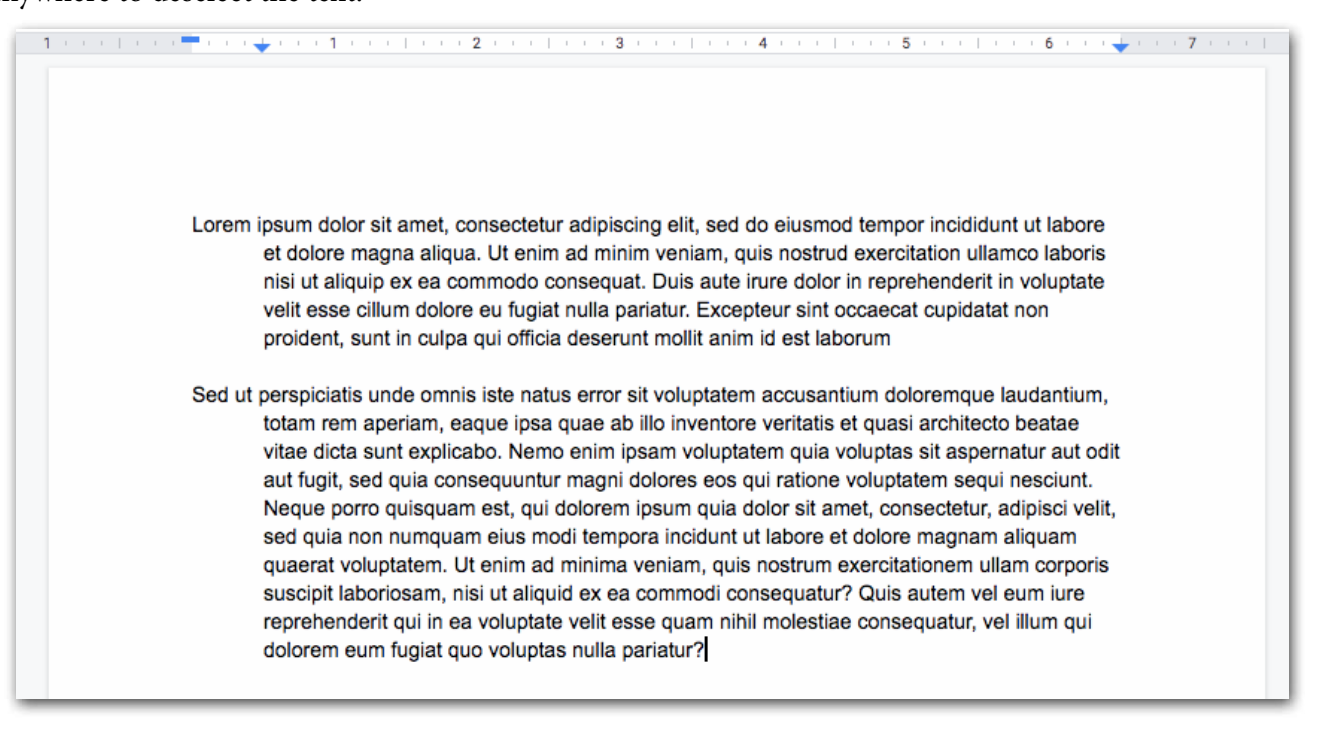